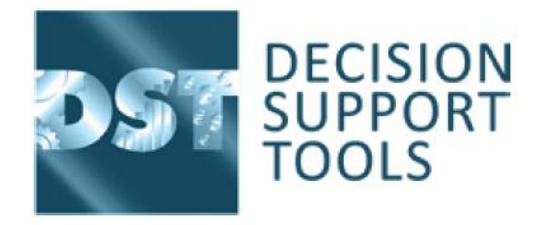

## To install DST asset evaluator software please follow the instructions below:

### Implementing DST software is a 2 stage process.

#### **1. Installing the Software**

- a) Please go to DSTL website to download the software from: https://www.decisionsupporttools.com/dst-software-release-v2-4-1/
- b) To login enter -

#### Username: xxxxxxx.xxxxxxxx

Password: xxxxxxxxx

- c) Download the 'DST ASSET STRATEGY EVALUATOR INSTALLER v2.4.1' and run the Wizard to install
- d) Please download and read the 'NEW INSTALLATION AND SUPPORT GUIDANCE'.
- e) Once the software is installed your laptop/PC will generate an 8 digit System Information code which is required for us to generate a license file. Please email this SI code to <a href="mailto:techsupport@decisionsupporttools.com">techsupport@decisionsupporttools.com</a>. A license file will be generated and sent for you to activate the software. The SI code is machine specific, so if you change your laptop or PC afterwards we will need to reissue your license.

#### 2. Licensing process

- a. When you receive your DST license please save the new license file to a suitable location (eg. your desktop).
- b. Log into your software using Username: Admin Password: PA\$\$WORD
- c. Under the top toolbar select the License tab.
- d. Click on the "Import" option.
- e. Find your license file and double-click to install.
- f. You should see the expiry dates for your modules updated.

# For future access to your software you may continue to use - Username: Admin Password: PA\$\$WORD

For any problems or queries please contact DST Techsupport at techsupport@decisionsupporttools.com

IMPORTANT: If you are renewing your software license it is advisable that you back up your DST database before making any changes.

On a normal single user install the DST database is located here: C:\Users\XXXXXXX\AppData\Roaming\DST

DST Database Filename: SALVOSample.s3db

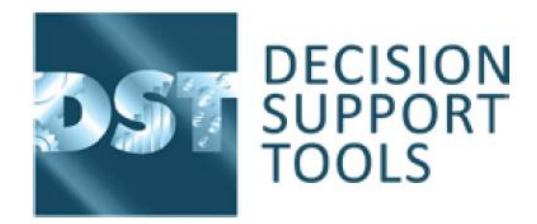

Note that the AppData folder is normally hidden so that you may have to select show hidden folders in Windows Explorer view options.

Once located, copy the SALVOSample.s3db file and paste back to this folder and Windows will rename it SALVOSample - Copy.s3db. I suggest that you rename this folder as backup and the date it was backed up.